## 1、登录

进入网站 www.changxianggu.com,点击右上角登录按钮,在新页面中选择:大学管理端

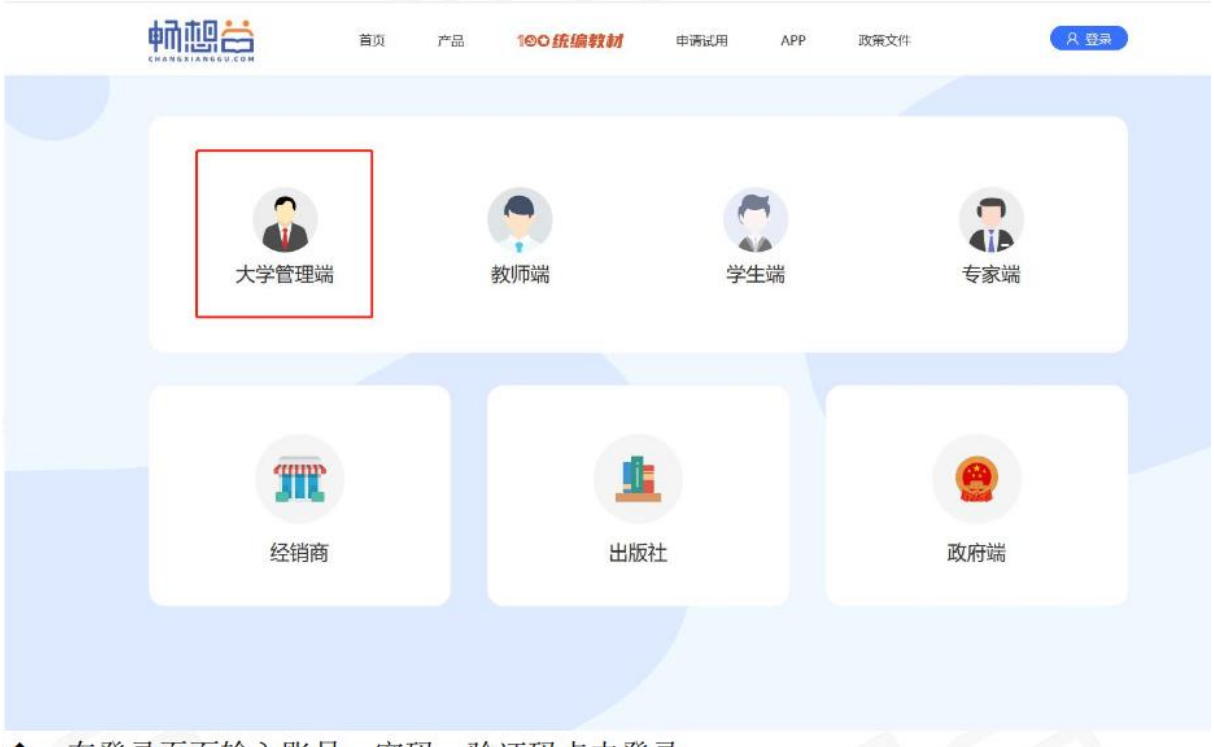

▶ 在登录页面输入账号、密码、验证码点击登录

| P. WIELDER    |                                                                                                    |
|---------------|----------------------------------------------------------------------------------------------------|
| Image 2005    | 1 1 1                                                                                                    |
| MILA MERI     | 8. 4.<br>34                                                                                                    |
| R 22<br>REGIS | 111                                                                                                    |
|               | And Control of Control of Control |

如果忘记密码,点击登录页面左下角"忘记密码"按钮重置密码

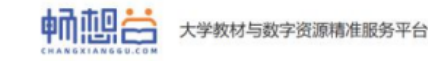

## 找回登录密码

| 通过短信验证 | 设置称密码                  | 完成 |
|--------|------------------------|----|
| 登录账号   | 清福市の社会所で               |    |
| 绑定手机号  | 通信写论的手机号码              |    |
| 短信验证码  | 请编写②收号的6位数给证料 2012台233 |    |
|        |                        |    |

输入信息后点击下一步,信息校验成功后进入设置新密码页面

或联系系统管理员重置为原始密码: 123456

2、进入教材审核,对课程选用教材进行审核,点击通过或驳回。教材审核通过后,课程不可 编辑,若要编辑,需要撤回审核通过。

| 日 张岱说            |    | 0.00                                                                                                    |                |          |              |               |           |                  |              | 14Get#az   | 1-5.500 B 110 - | P ±         | 1 181      |
|------------------|----|----------------------------------------------------------------------------------------------------|----------------|----------|--------------|---------------|-----------|------------------|--------------|------------|-----------------|-------------|------------|
| 87               | <  | ex Lores -                                                                                                    | -              |          |              |               |           |                  |              |            |                 |             | ,          |
| 6.48E -          | 33 | 021-2022/14-20-202                                                                                                    | Z-S, A开用的用     | × 100494 | <del>.</del> | CRIES         | e         | 2. 68            | SSECTION COL | 10.00      | 90.374          | -           | ATE        |
| енині –          |    |                                                                                                    |                |          | 6.64         | 13 H.         |           |                  |              |            |                 |             |            |
| . B2N3           |    | MANOT.                                                                                                    |                |          |              |               |           |                  |              |            |                 | S eLUTH     | = 40.1m    |
| PR 142<br>PR 142 | C  | #P-154 Y                                                                                                    | +1.53          |          | 8.78         | -1+2#<br>#1.4 | 16<br>437 | 37.31.<br>//1012 | 6.1354       | 2.859      | *T              | 347         |            |
| n 1-058          |    | 655-401<br>29-102-01                                                                                                    | 22.4           |          |              |               |           | re .             | -12          | P10%2      | 000             | 20407 (8)/7 | NA HUT     |
| ennu -           |    | Here that                                                                                                    | 心等性            |          | 8            | 1             |           | 10               | 787.0        | 7.27 A     | (223)           | 8.414 3414  | 15 EP      |
| -548 -           |    | HORPS                                                                                                    | -ser/Se        |          | 1            |               | - 15      | 15               | 0.000        | 1990 M     | 6363            | 477.78 S.40 | N 104      |
| nidenal          | 1  | 5%.9E.1                                                                                                    | 27.12          |          | 10           |               | 100       | 112              | 19.56-3      | Tech ff    | (Jakart)        |             | 174 . N.S. |
| Fat -            | U  | ort-WCs<br>des Extraction                                                                                                    | 2010           |          | 1            |               | 114       | 14               | A101.5       |            |                 | -           | 207 Bit    |
| s-sillin -       | í. | ori-WO<br>ge to save                                                                                                    | 5. <b>2</b> -5 |          | 1            | 28            | 120       | or               | -12          | 2.255      | 244             | 25 34 24    |            |
|                  | F  | 221-11-2<br>                                                                                                    | 0.4 M          |          | 2            | 375           | 4         | 06               | 996 N        | 299 M      |                 | stF 736 74  | 10% D.W.   |
|                  |    | and the second second s |                |          |              |               |           |                  |              | it a still |                 |             |            |

说明:

(1)院系(教研室)只能看到本院(教研室)承担的课程,不能看到其他的院系(教研室) 承担的课程。教务处能看到全校的课程。

- (2)优秀教材为红色,说明非马工程课程下学生用书中优秀教材品种数为0。
  - (3)马工程教材为红色,说明教师马工程课程下学生用书中马工程教材品种数为0。
  - (4) 班级数量为红色,说明课程选书班级与原始班级不一致。
  - (5) 课程名称为红色, 说明课程不是学校建立的, 是院系或者教研室建立的
  - (5) 在教师和学生选书开关关闭后, 教师与课程可以进行修改关联关系。
  - (7)任课教师: 该课程的授课教师, 该课程选择的教材会推送为任课教师的资源:
  - (8) 认领教师: 该课程的认领人, 教师选书时只能看到认领人是自己的课程,